# Adminware<sup>™</sup> for Continuing Education

All encompassing Windows-based (Microsoft Access) database to meet the needs of any size of Continuing Education department

# Adminware<sup>™</sup> for Continuing Education

© 1989–2000, 2002 by D. Robin Harris Adminware Corporation

Printed in Canada

Second Edition (Windows): November 2002

This document prepared with WordPerfect® 8 for Windows

No part of this publication may be reproduced, stored in a retrieval system, or transmitted in any form by any means, electronic or mechanical, including photocopying, without the prior written permission of the author.

Permission is given for brief excerpts to be used for the purpose of reviewing this publication in newspapers, magazines or periodicals, provided the source of the material used is acknowledged.

# Adminware<sup>™</sup> for Continuing Education

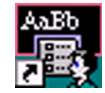

Adminware<sup>TM</sup> for Continuing Education is an all-encompassing database that meets the needs of Continuing Education departments.

The database consists of several modules:

- Student enrollment
- Course offerings
- Teachers
- School facilities
- Permanent Mailing List
- coded Look-Up tables
- System and User configuration (including security)

Program requirement:

This  $Adminware^{TM}$  program is a customized Access 2000/2002 application. As such, Access 2000 or Access 2002 is required — Access comes with the *Microsoft Office Professional* suite of programs. All of the forms (screens) have been designed at a resolution of 800x600 on a 17" monitor.

The program will work in Windows  $95/98/\mbox{ME}/2000$  and with a Microsoft NT server.

| Table of C                                                                               | ontents                                                                        |
|------------------------------------------------------------------------------------------|--------------------------------------------------------------------------------|
| Table Relationships2Main Switchboard4Students5Courses10Teachers13Mailing List15Schools16 | Today's Classes17Calendar18Edit/Save/Lock18Look-Up Tables19Users19Keystrokes20 |

# Main Switchboard

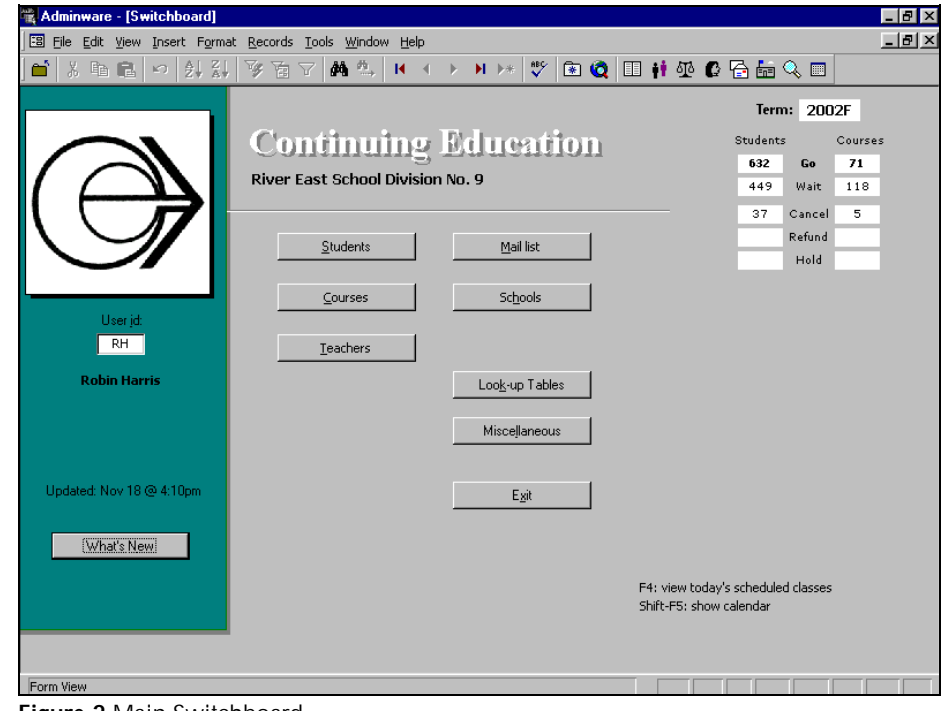

Figure 2 Main Switchboard

- provides access to the various modules
- user id is used to determine availability to modules/features depending upon security level
- switch modules via command buttons on the Main Switchboard or via buttons on the ACToolbar

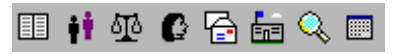

# Students

.....

| i∰ A | dminware          | - [Stude         | nts]              |                   |                  |                   |                |       |                   |                |           |                      |                    |             |                  |                  | _ 8 ×    |
|------|-------------------|------------------|-------------------|-------------------|------------------|-------------------|----------------|-------|-------------------|----------------|-----------|----------------------|--------------------|-------------|------------------|------------------|----------|
| 8    | <u>File E</u> dit | ⊻iew <u>I</u> ns | ert F <u>o</u> rm | at <u>R</u> eco   | ords <u>T</u> oo | ols <u>W</u> indo | w <u>H</u> elp |       |                   |                |           |                      |                    |             |                  | [                | - 181 ×  |
| ] 🛋  | X Ba              | e   o            |                   | , V               | <b>7</b>         | M 🐎               | H A            | •     | H •*              | ABC V          | ۵ 🖻       | •                    | • 🕾 (              | C 🔁 🗄       | j 🔍 🗖            |                  |          |
|      | Std Id            | 3928             |                   |                   |                  | ∆dd               | student        |       | Phone             | 2              | 04 💌      | 586-314              | 7                  |             |                  | C                | 1        |
|      | Last name         | Harris           |                   |                   |                  | Jump              |                |       | Business          | 3              | 06 🔽      | 586-322              | 6 Ex               | t 4738      | _                | <u>p</u> ave     | ]        |
|      | First name        | Robin            |                   |                   |                  | Territe           |                |       | Cell phor         | ne 🗌           | •         |                      |                    |             |                  | <u>R</u> eport   |          |
|      | Address           | 770 Ini          | ster Blvd         |                   |                  |                   |                |       | Birth dat         | e [            |           |                      |                    |             |                  |                  |          |
|      | City              | ST. PI           | RRE               |                   | • Pr             | ov MB             | •              |       | Email             | h              | narris@ad | minware.             | ca                 |             | E-mail           |                  |          |
|      | PCode             | R2W 0            | L5                |                   |                  |                   |                |       | <u>M</u> ail Stat | us E           | •         | Added 1              | -Oct-02            | Modified 04 | -Nor-02          | Move             | <u> </u> |
|      | Current           | (2002E)          |                   | 1                 | / m              |                   |                |       |                   |                |           |                      |                    |             |                  | Delet            | e        |
|      | <u>c</u> urrent   | (2002F)          | courses           | <u>  P</u> ast    | (all) cou        | rses              |                |       |                   |                |           |                      |                    |             |                  |                  | 1        |
|      |                   |                  | _                 |                   |                  |                   |                |       |                   |                | School    | : Kildona            | an East            |             | Crs \$           | 140.19           |          |
|      | EAC               | 15               | Crs               | id FA             | \05              | Status            | G <u>•</u>     | -     |                   | <u>E</u> nroll | Start     | : Wed, :             | 5ep 25/0;          | 2 (P)       | GST \$           | 9.81             |          |
|      | *                 | .5               |                   | AC                | CESS 20          | 00: BASIC         | CONCEP         | TS    |                   |                | Hours     | : 7:00-1<br>: 3/cocc | U:UU<br>iop. Wee   | der 6       | Due \$<br>Rook # | 150.00           |          |
|      |                   |                  | Bill              | To 🗖              |                  |                   |                |       | _                 | Fees           | , nours   | . 3/3655             | 011 9966           | x3, 0       | DOOK \$          | 0.00             |          |
|      |                   |                  |                   |                   |                  |                   | <b>Т</b>       |       | _                 |                | PavDate   | PavCa                | РауТу              | Amount      | RctNo            |                  |          |
|      |                   |                  | На                | w M               | <u> </u>         |                   | Feely          | ype   | -                 | 1              | 7-Oct-02  | T                    | VS                 | 125.00      | 83658            |                  |          |
|      |                   |                  | Ma                | ark 🗌             | WP               | м 🦳               | Merge          |       | ]                 | *              |           |                      |                    |             |                  | _                |          |
|      |                   |                  | Co                | mment             | First stud       | ent add           |                |       | _                 |                |           |                      |                    |             |                  |                  |          |
|      |                   |                  |                   | Enroller          | d 17-Oct-        | 02 M              | odified        |       |                   |                |           |                      |                    |             |                  |                  |          |
|      |                   |                  |                   |                   |                  |                   |                |       |                   |                | 1 44      | - 11                 |                    | L. L. L.    | 1 4 4            |                  |          |
|      |                   |                  | Allo              | owable            | Go               | Wait              | Cancel Re      | efund | Hold              | ј кесс         | ora: 💶    | 4                    | 1                  | • • • •     | * or 1           |                  |          |
|      | Crs <u>I</u> d    |                  |                   | 14                | 6 10             | 1.00              |                | -1    | -                 | Tuitio         | n owing f | or this cou          | urse: <b>\$2</b> ! | 5.00        |                  | ía <u>x</u> Rict |          |
|      |                   |                  |                   |                   |                  |                   |                |       |                   |                |           |                      |                    |             |                  |                  | _        |
|      |                   |                  |                   |                   |                  |                   |                |       |                   |                |           |                      |                    |             |                  |                  |          |
| Rec  | ord: 🚺 🖣          | 1                | 3908              | <b>        </b> * | l of 390         | 3                 |                |       |                   |                |           |                      |                    |             |                  |                  |          |
| Rea  | idy               |                  |                   |                   |                  |                   |                | _     |                   |                | _         |                      |                    |             |                  |                  |          |
|      |                   |                  |                   |                   |                  |                   |                |       |                   |                |           |                      |                    |             |                  |                  |          |

Figure 4 Students

- top portion is student demographics. One entry *for life*.
- bottom portion consists of two tabs:
   \* current term's course(s)
  - Current term's course(s)
  - \* past (all) courses ever taken
- current term's courses include unlimited number with unlimited fee transactions per course. Various look-up values include course details and 'live' enrollment counts.
- double-click on course id *jumps* to course screen
- unlimited fees per course

# Add a new student

| 😫 Add a new student                       | ×                                              |
|-------------------------------------------|------------------------------------------------|
| Add a new student (required fields in blu | e) <u>S</u> ave Cancel                         |
| Last First                                | Enrol in: 2002F                                |
| Harris Robin                              | Crs <u>I</u> d FA05 G                          |
| Address 770 Inkster Blvd                  | Status G  Go 10 Crs max 14 Wait 0 Available: 4 |
| City WINNIPEG  Prov MB                    | BillTo                                         |
| PCode R2G 0L5                             | How P 🔹 Src B 💌 <u>F</u> eeType 💌              |
| Phone 586-3147                            | Comment                                        |
| Business 💽 586-3226 Ext                   | ACCESS 2000: BASIC CONCEPTS                    |
|                                           | School: KILDONAN EAST Crs \$ 140.19            |
| Birth date                                | Start: Wed, Sep 25/02 (P) GST \$ 9.81          |
| E-mail tharris@adminware.ca               | Time: 7:00-10:00 Reg Due \$ 150.00             |
|                                           | Hours: 3/session Weeks: 6 Book \$ 0.00         |

Figure 5 Add a new student dialog

- popup dialog box used to add/enroll a new student
- various duplicate checking and data integrity verification is done at this initial stage in an attempt to track all courses ever taken by a student.

### Enroll a student

- enroll an existing student into another course
- various course enrollment checks are performed to stop overbooking

| 📰 Enroll a student                                                                              |                                                          | ×                                   |
|-------------------------------------------------------------------------------------------------|----------------------------------------------------------|-------------------------------------|
| Enroll a student <u>S</u> ave                                                                   | e <u>C</u> ance                                          | el                                  |
| Student: Robin Harris                                                                           |                                                          |                                     |
| Enrol in: 2002F                                                                                 |                                                          |                                     |
| Crs <u>I</u> d FA13 • G                                                                         |                                                          |                                     |
| Status G 💌 Go<br>Wait                                                                           | 11 Crs max<br>0 Available:                               | 14<br>3                             |
| BillTo                                                                                          |                                                          |                                     |
| How 🛛 💌 Src F 💌                                                                                 | EeeType SC                                               | J                                   |
| Co <u>m</u> ment                                                                                |                                                          |                                     |
| BASIC WEB DESIGN USING FR                                                                       | ONTPAGE                                                  |                                     |
| School: KILDONAN EAST<br>Start: Tue, Oct 8/02<br>Time: 7:00-9:30<br>Hours: 2.5/session Weeks: 3 | Crs \$ 5<br>GST \$ 3<br>Reg Due \$ <b>5</b><br>Book \$ 0 | 1.40<br>3.60<br><b>5.00</b><br>0.00 |

Figure 6 Enroll a student dialog

# Move a student

 used to 'move' a student's data to another (same!) student

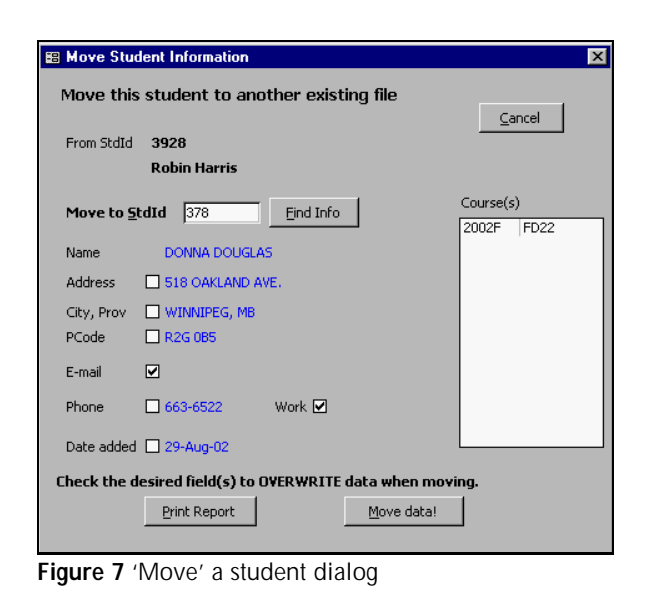

### **Delete a student**

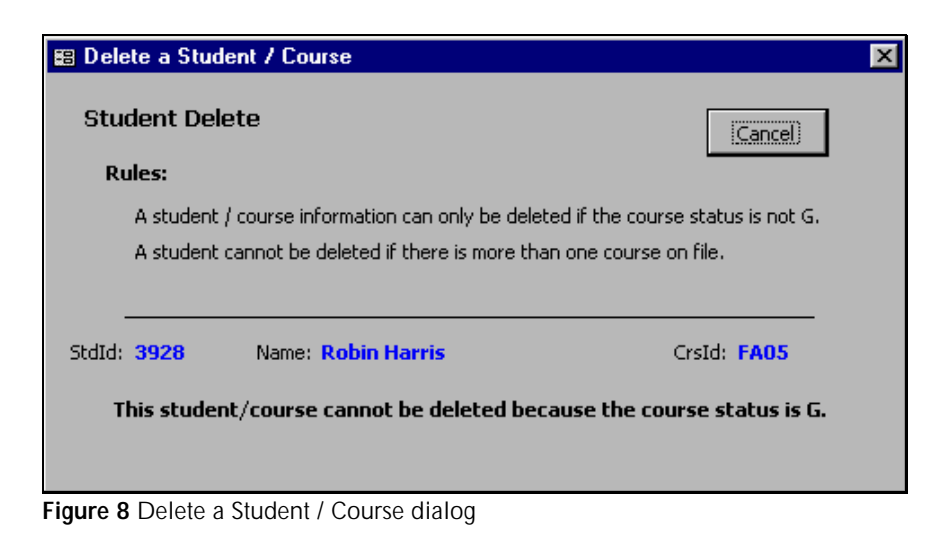

dialog box used to check the ability to delete a student and/or course

# **Student Reporting**

| Adminware - [Students Report Criteria]                              |                              | _ 8 × |
|---------------------------------------------------------------------|------------------------------|-------|
| Elle Edit View Insert Format Records Tools Window Help              |                              | _8×   |
|                                                                     |                              |       |
| Students Report Criteria Term: 2002F                                | Reset criteria <u>D</u> o it |       |
| Report (current term) Type                                          | Course Criteria              |       |
| C Division (landscape) C Receipt © Label                            | One class                    |       |
| C Register C Fee reconciliation C Engelope                          | Course Id 🔽 - 🔽              |       |
| Dept of Education     O Tuition balance owing     O Bulk gmail list | How Source Fee type Merge    |       |
| Label size                                                          |                              |       |
|                                                                     | Enroll date                  |       |
| C 2 col x 7 row (4 x 1 1/3)                                         | Modif date -                 |       |
|                                                                     | Status (any) G Go<br>W Wait  |       |
|                                                                     | C Cancelled<br>R Refund      |       |
| Sort                                                                | H Hold                       |       |
| Course id pame O Postal code O Pavitivos date                       | Demographics Criteria        |       |
| C Status, name C Pay date                                           | City                         |       |
|                                                                     | Postal code -                |       |
|                                                                     | Receipt Criteria             |       |
|                                                                     | Receipt#                     |       |
|                                                                     |                              |       |
|                                                                     |                              |       |
| Form View                                                           |                              |       |

Figure 9 Student Report Criteria/Reporting dialog

- several report types available
- additional options, sorting, and criteria options vary depending upon selected report type
- the Status (any) criteria allows you to choose a random group of Status codes: Shift-Click for a range; Ctrl-Click for individual codes

# Preview reports:

| AC          | - [Student (division) report]   |                      |         |            |            |       |            |         |      |       | - 6           | X    |
|-------------|---------------------------------|----------------------|---------|------------|------------|-------|------------|---------|------|-------|---------------|------|
| <b>3</b> El | lo Edi: Yicur Ioola Window Hole | ,<br>,               |         |            |            |       |            |         |      |       | - 16          | X    |
| 12 -        | 🚑 💭 🛅 🛄 🕬 🛛                     | • Close 🖉 • 🖳        | 9n • 📑  | 1_         |            |       |            |         |      |       |               |      |
| _           |                                 |                      |         |            | _          | _     | _          | _       | _    | _     | _             |      |
|             |                                 |                      |         |            |            |       |            |         |      |       |               | f    |
|             |                                 |                      |         |            |            |       |            |         |      |       |               | - 35 |
|             |                                 |                      |         |            |            |       |            |         |      |       |               | - 88 |
|             | 1 Hetine Affair                 |                      | Stud    | lent Lis   | tina (d    | livis | ion us     | e only) |      |       |               |      |
|             | dis                             |                      |         | Otor       | a formali  | 0234  | e1d-6705   |         |      |       |               |      |
|             | Name                            | Address              | PSece   | Thoma      | Work M     | 610a  | Oato Add   | Cratt   | Dave | Rdt-o | Conment       |      |
|             | ARCION: AAM                     | 214 HELMEALE AVE.    | tak ova | 654-4532   |            | t     | Sinhard2   | PAG .   |      |       | OK2-E         | - 1  |
|             | DET (ES, KOTTES)                | 115 WILLIAMSON CRES. |         | 669-3425   | 722-0:56   | -     | 01-Gep-4G  | FAUS    | 150  | 9127  |               |      |
|             | DEGR. NWI, DERH                 | INS CONCREDE AVE.    | 120120  | 60.2710    | 65.4200    | ε     | 06-540-92  | PNC     |      |       | 1.901.22      |      |
|             | Hanis, Robin                    | 77C Inleter Bhd      | 8207365 | \$06-31-17 | \$24-42.36 | z     | 17-68-82   | PNK     | 125  |       | Rest shuck ri | 84   |
|             | HEARKI PERKAY                   | TES CONCERDIR PVI.   | KaK 256 | 35 M R.    | 601m124    | =     | UN-Sep 14  | HAID    |      |       | PWCE          |      |
|             | MODE, GETE-                     | DOX 40003 RPO NMIN   | R3L 202 | 140 2070   |            | -     | 00 Skp (K) | ENC.    |      |       | FA/ED         |      |
|             | KHNROM DANIELIE                 | 24 - BECRY ALF       | 836198  | 689-7521   | 734-039    | -     | 04-Sep-10  | FAIF    |      |       |               |      |
|             | 504989411 (C10*                 | BOX 40063 RPO 149814 | 83, 252 | 149-0030   |            | ÷     | 0)-5qr40   | FNE     |      |       | FAIED         | -    |
|             | WISCHING G, FEEN                | 622 TAL30" 4/E.      | 83, 097 | 663-3036   | 222-7338   | ŝ     | 2K-dug-02  | FMF     |      |       | FAXED-CC      | - 88 |
|             | YOUNG DRE                       | 1855 CONCORDINANE.   | #3K358  | 668-33.)J  | 65.4.26    | 1     | 04-540-10  | PN5     |      |       | I WALE        | - 83 |
|             | Count 10                        |                      |         |            |            |       |            |         |      |       |               | 10   |
|             |                                 |                      |         |            |            |       |            |         |      |       |               | 100  |
|             |                                 |                      |         |            |            |       |            |         |      |       |               | 100  |
|             |                                 |                      |         |            |            |       |            |         |      |       |               | - 10 |
|             |                                 |                      |         |            |            |       |            |         |      |       |               | - 88 |
|             |                                 |                      |         |            |            |       |            |         |      |       |               | 10   |
|             |                                 |                      |         |            |            |       |            |         |      |       |               | 100  |
|             |                                 |                      |         |            |            |       |            |         |      |       |               | - 33 |
|             |                                 |                      |         |            |            |       |            |         |      |       |               |      |
| Harter:     | H H   1 P H   1                 |                      |         |            |            |       |            |         |      |       |               | ŧĒ   |
| Punk        |                                 |                      | _       | _          | _          | _     |            |         | _    |       |               | -    |

| Eat Acre 1003 Mutan Acre                            |                           |          |          |         |          |         |
|-----------------------------------------------------|---------------------------|----------|----------|---------|----------|---------|
|                                                     | 12.01                     |          | _        | _       | _        | _       |
|                                                     |                           |          |          |         |          |         |
|                                                     |                           |          |          |         |          |         |
|                                                     |                           | _        | _        |         |          |         |
| KKer East School Division No. 9                     | Manitoba                  | ഹ        | 74       | 004, 34 | Caly     |         |
| Constituing Batterion                               | Education                 | - 50 05  | 36       | . BC.   |          |         |
| Division Eleveration School Division No. 9          |                           | Ca       | In ACCES | 1000:14 | rac cost | 1175    |
| SchoolNers of Clare Location RELICE AREAST          |                           | Te       | 20010    |         |          | _       |
| Torter INFINERARY N                                 | PAX                       |          |          |         |          |         |
| 1 Houlest is these, have open their. I poss at such |                           | Te       | De effe  | rise 6  |          |         |
| TRAC 2007 MODE TANK DE CAR, OF SEE HERVER D         | PERCIPCIPATION CONTRACTOR | recipent | 1        |         |          | _       |
| NAME OF STUDENT PAY                                 |                           |          |          | T       |          |         |
| H MAA ANT CHICH K                                   |                           |          |          |         |          |         |
| JEFFER7 DETHER                                      |                           |          |          |         |          |         |
| DEAN CEGAUYAN                                       |                           |          |          |         |          |         |
| Edden -Seria                                        |                           |          |          |         |          |         |
| MURAV ED.2.1                                        |                           |          |          |         |          |         |
| HRISTEN IAGODS                                      |                           |          |          |         |          |         |
| DAVELE IONISTI                                      |                           |          |          |         |          |         |
| CINDS SOUTHINGT                                     |                           |          |          |         |          |         |
| FRH #179290494                                      |                           |          |          |         | ++       |         |
| 101.5                                               |                           |          |          | +++     | ++       |         |
| 000                                                 |                           |          | +++      | +++     | ++       | +++     |
|                                                     | + + +                     |          | +++      | +++     | ++       | +++     |
| CC 1 P H 1                                          |                           |          |          |         | ista i   | ta ta t |
|                                                     |                           |          |          | 1       |          |         |

Figure 10 Divisional student listing

| AC - (Studient Label (3±10)         |                                           |                                              | - 8 >        |
|-------------------------------------|-------------------------------------------|----------------------------------------------|--------------|
| Blo Edi: View Ices Window Help      |                                           |                                              | <u>. 0</u> > |
| 👱 - 😅 🔎 🛅 🛄 🕬                       | - gose 🗜 · 🗇 🖄 · 🕄 -                      |                                              |              |
|                                     |                                           |                                              |              |
|                                     |                                           |                                              |              |
|                                     |                                           |                                              |              |
| BEV ANDERION                        | ALANA AUTONCHUK<br>774 JULI MED AUTONCHUK | ALM-A ANTONOFUR                              |              |
| VINDPER, NH RAS 272                 | WINNIPER MELSOR INC                       | WIDNER-3, MH ROKENH                          | - 81         |
|                                     |                                           |                                              | - 81         |
| ALANA MITCHE TIK                    | E AMELANDONE K                            | TERES ATK INCOM                              | - 81         |
| 2741 ELVGEALE AND                   | 125 ENOAD DAY                             | 71 DOMLAN CICS.                              | - 81         |
| Filen Co, No Har OV                 | 100000000000000000000000000000000000000   | Werth 10, Mar Mar Har                        | - 81         |
|                                     |                                           |                                              |              |
| DEE BAKKER<br>MONINGSTOR 2 AVE      | NARCELLA BEDARD<br>20030 DOM/MOOD OR      | ANGEUCABERTSCH<br>20 SAUDHL EF               |              |
| V/INIPEG, M3 R29 0.0                | VINNIPED MD 120 CJB                       | ST.LAURENT, ND R4L 140                       |              |
|                                     |                                           |                                              |              |
| JE TERVECTION                       | INVAKUE ONSU                              | JCHN DOCESMA                                 |              |
| 118 VM_LUVMSON ORES.<br>VMVNIPEG_MP | 9 301 TALEO TI AVE<br>VIDA IDEO MELEO TRO | S29 FOXORO VE ANE.<br>MIN NIZES, MEL ROF CAL |              |
|                                     |                                           |                                              |              |
|                                     |                                           |                                              |              |
| CINDY EPIG NDLY<br>20 PENTLANE ST.  | TRISH CALNER<br>27 OUT INVATE 31          | DEALDEGALVAN<br>1085 CONCORDIA AME           |              |
| WINIPEO, MB                         | VANNIPED MB R3W (ND                       | WENITED, MB R2K 358                          |              |
|                                     |                                           |                                              |              |
|                                     |                                           |                                              |              |

| River Bast 3clovel Division No. 9<br>700 Inkner Biwl<br>WEINIPEC, MB<br>R2W 0L3 | Elfetime Affair Receive # \$2028                              |
|---------------------------------------------------------------------------------|---------------------------------------------------------------|
|                                                                                 | Credit: FA35                                                  |
|                                                                                 | Start: 26-5cp-02 (/Yod) Time: 7:33-10:<br>Place: KLDONN: ER3T |
| Kobn Harre<br>770 Inveter Iure<br>W NNH-EG MB<br>R2W ULE                        | PayOaze Cat Type Amount Raferonse<br>17-01:02 T VJ \$125.00   |
| Phure, Res. 536-3147                                                            | (CST registration # 21/667Teel)                               |

Figure 13 Receipt (computer generated)

-⊕Ω [100 100 100 100 μndski Holp -⊕Ω Ω [100 [100 100 μndski Holp

Figure 12 Labels (3 col x 10 row)

Receipts

- various options to print different types of receipts
- ability to generate duplicate receipts

| Print Tax Receipt            | ⊆lose                    |
|------------------------------|--------------------------|
| Student: Robin Harris        |                          |
| Course: FA05 (in 2002F)      |                          |
| Options                      | How Many                 |
| Next rct# 83659              | O Non-receipted only     |
| Tax year 2002                | All fees for this course |
|                              | C Tuition only           |
|                              | O Book/other only        |
| Duplicates                   |                          |
| C Print Duplicate (83658)    |                          |
| C Re-print (with same number | - 83658) Preview         |
| Apother (pew pumber)         |                          |

Figure 14 Tax Receipt dialog

# Courses

-----

| Adminware - [Courses]                                                                                                    | _ 8 ×                                                                                                    |
|----------------------------------------------------------------------------------------------------|----------------------------------------------------------------------------------------------------|
| 🖾 Eile Edit View Insert Format Records Iools Window Help                                                                                                    | _ <b>8</b> ×                                                                                                    |
| 💼 🖇 🖻 🛍 🕫 🛃 🍞 🗃 🔽 🛤 🏧 🖪 🔸 🔸 🕨 👀 😰 🛄 👬 🕸 🕼 🚰                                                                                                    |                                                                                                    |
| Course Id       FCA29       Term       2002F       Jump:         Title       TAXICAB DRIVER TRAINING - EVENING CLASS         Start date       23-Sep-02       Mon       Time       5:30 - 9:30       Min for a Go       Status         Postponed from       Hrs/sess       5:00       Allowable       20       Cancel         End date       10-Oct-02       Thu       Sessions       10       Status       G       Cancel         Day(s) of week       XX XX       WeekAdd       0       Classification       Image: Concel       Cancel                                                                                                    | Save<br>Bepot<br>Count<br>20<br>1                                                                                                |
| Details       Description (brochure)       Student list       Meeting Dates         Regular       Senior       School       J/W ×       Dept Educ course type         250.00       0.00       Room#       subject code         0.00       L       0.00       L         GST on course?       N       Teacher       FUGL ×       1.00 %       SalType       ×       Rate \$       0.00         Equipment       0.00       Facility       0.00 %       Merge       Merge                                                                                                    | Term to view<br>Current 2002F<br>All<br>Pick T<br>Sort order<br>Course Id<br>Classification<br>Start date<br>School<br>C Teacher |
| Record: II   20 IIII  Course id  Course id |                                                                                                    |

Figure 15 Courses

- bottom half of screen has 4 tabs:
  - \* course details
  - \* description/brochure
  - \* 'live' student list
  - \* detailed meeting dates
- double-click on teacher *jumps* to teacher screen

|   | Status | DateEnr   | LastName   | FirstName | Phone    | BusPh    |  |
|---|--------|-----------|------------|-----------|----------|----------|--|
| • | G      | 26-Aug-02 | ANTONCHUK  | ALANA     | 654-4502 |          |  |
|   | G      | 26-Aug-02 | WYSPIANSKI | FERN      | 663-3036 | 222-7333 |  |
|   | G      | 03-Sep-02 | JACOBS     | KRISTIN   | 949-2050 |          |  |
|   | G      | 03-Sep-02 | SCHIRRMANN | CINDY     | 949-2050 |          |  |
|   | G      | 04-Sep-02 | JOHNSON    | DANIELLE  | 669-7521 | 784-6289 |  |
|   | G      | 06-Sep-02 | DEGALMAN   | DEAN      | 663-2780 | 661-7288 |  |
|   | G      | 06-Sep-02 | HEIBERT    | MURRAY    | 355-9030 | 661-7124 |  |
|   | G      | 06-Sep-02 | YOUNG      | DALE      | 668-3301 | 661-7126 |  |
|   | G      | 09-Sep-02 | BETKER     | JEFFERY   | 669-2435 | 793-0156 |  |

|    | Tchld     | Date      | DOW           | Status  | Hrs  | School | Room | Attend |      | - 1             |
|----|-----------|-----------|---------------|---------|------|--------|------|--------|------|-----------------|
| •  | FUGL      | 23-Sep-02 | Mon           | G       | 5.00 | JW     |      |        |      | <b></b>         |
|    | FUGL      | 24-Sep-02 | Tue           | G       | 5.00 | JW     |      |        |      |                 |
|    | FUGL      | 26-Sep-02 | Thu           | G       | 5.00 | JW     |      |        |      |                 |
|    | FUGL      | 27-Sep-02 | Fri           | G       | 5.00 | JW     |      |        |      |                 |
|    | FUGL      | 30-Sep-02 | Mon           | 0       | 5.00 | JW     |      |        |      | TchId: FUGL     |
|    | FUGL      | 01-Oct-02 | Tue           | G       | 5.00 | JW     |      |        |      | School: JW      |
|    | FUGL      | 03-Oct-02 | Thu           | G       | 5.00 | JW     |      |        |      | Room:           |
|    | FUGL      | 04-Oct-02 | Fri           | 6       | 5.00 | JW     |      |        |      |                 |
|    | FUGL      | 07-Oct-02 | Mon           | G       | 5.00 | JW     |      |        | l et | Total 'Go' hour |
| Re | cord: 🔢 🗧 | 1         | )   )   )<br> | + of 10 |      |        |      |        | -    | 50              |

Figure 16 Student list

double-click on student's last name jumps to student screen

# **Course Reporting**

| Adminutaria [Course Report Criteria]                                                                                                    |                                                                                   |       |
|----------------------------------------------------------------------------------------------------|-----------------------------------------------------------------------------------|-------|
| R File Edit View Insert Format Records Tools Window                                                                                                    | Help                                                                              | - 린 스 |
|                                                                                                    |                                                                                   |       |
| Courses Report Criteria                                                                                                    | Reset criteria                                                                    |       |
| Report (current term) Type         Course list       Enrolment         School use       Eevenue/wages         Dept of Education       GST         Student stats       Label         Label size       3 col x 10 row (2 5/8 x 1)         2 col x 7 row (4 x 1 1/3)       Image: Color and Color and Colo | Criteria<br>Course Id                                                             |       |
| Sort<br>Title, start date  Start date, title<br>Course id<br>Start date, crs id<br>Start date, crs id<br>Course id<br>Classification, title<br>Teacher<br>Classification, teacher<br>End date, crs id                                                                                                    | Postponded courses? Status (any) Classification S Wait Merge code S Day of week S |       |
| Form View                                                                                                    |                                                                                   |       |

Figure 18 Course report criteria

- several report types available
- additional options, sorting, and criteria options vary depending upon selected report type
- the Status (any) criteria allows you to choose a random group of Status codes: Shift-Click for a range; Ctrl-Click for individual codes

### Course report previews:

| AC    | C - [Course Li | st Report]                    |               |                 |     |           |      |         |       |       |          |          |
|-------|----------------|-------------------------------|---------------|-----------------|-----|-----------|------|---------|-------|-------|----------|----------|
|       | ie Edit View   | Loois Window Help             |               |                 |     |           |      |         |       |       |          |          |
| ] 🛃 · | • 🖨   🔎 🗖      | ] 🛄 🔠 90% 🔹 ⊆lose             | 🗶 🔹 🗁 🕅       | 🗄 • 🛛 🕄 🗸       |     |           |      |         |       |       |          |          |
|       |                |                               |               |                 |     |           |      |         |       |       |          |          |
|       |                |                               |               |                 |     |           |      |         |       |       |          |          |
|       |                |                               |               |                 |     |           |      |         |       |       |          |          |
|       |                |                               |               |                 |     |           |      |         |       |       |          |          |
|       | LÌ             | etime Affair                  |               |                 | 0   | Course    | List |         | 2002F |       |          |          |
|       |                |                               |               |                 |     |           |      |         |       |       |          | Î        |
|       | Crsld          | Title                         | Start End     | Time            | Hrs | SMT WT FS | Wks  | Fee Sch | Room  | Tchld | Allow Go | Wait Car |
|       | FG10           | COMMUNITY BAND                | Sep 04        | 7:30-9:30       | 2   | х         | 0    | 65 RE   |       | TBA   | 25       |          |
|       | FM09           | CARPENTRY416                  | Sep 06 Jan 27 | 8:30 A.M. 10:30 | 2   | ххх       | 55   | 0 KE    |       | UNRA  | 15       |          |
|       | FM04           | ENGLISH 30S TRANS             | Sep 06 Jan 27 | 10:40-12:20     | 1.6 | ххх       | 57   | 0 MC    | 2     | MCBU  | 15       |          |
|       | FM03           | ENGLISH 30S TRANS ESL         | Sep 06 Jan 27 | 10:40-12:20     | 1.6 | ххх       | 57   | 0 MC    | з     | TREV  | 15       |          |
|       | FM05           | ENGLISH 40S CORE TRANS        | Sep 06 Jan 27 | 9:00-10:40      | 1.6 | ххх       | 57   | 0 MC    | 2     | MCBU  | 15       |          |
|       | FM08           | INTRO TO LIFE SCIENCES 416    | Sep 06 Jan 27 | 9:00-10:40      | 1.6 | ххх       | 57   | 0 MC    | 3     | FRIC  | 15       |          |
|       | FM06           | MATH IN THE REAL WORLD        | Sep 06 Jan 27 | 12:45-2:45      | 2   | ххх       | 55   | 0 MC    | 2     | FRIC  | 15       |          |
|       | F M07          | MATHEMATICS 30S CONSUMER      | Sep 06 Jan 27 | 12:45-2:45      | 2   | ххх       | 66   | 0 MC    | з     | SUTY  | 15       |          |
|       | FM02           | SOF TWARE APPLICATIONS 30S    | Sep 06 Jan 27 | 10:40-12:20     | 1.6 | ххх       | 57   | 0 MC    | 4     | KURD  | 14       |          |
|       | FM01           | SOF TWARE APPLICATIONS 30S    | Sep 06 Jan 27 | 9:00-10:40      | 1.6 | ххх       | 57   | 0 MC    | 4     | KURD  | 14       |          |
|       | FM30           | APPRENTICESHIP EXPERIENCE 1   | Sep 09        |                 | 0   |           | 0    | 0 MC    |       | MCBU  | 0        |          |
|       | FM31           | APPRENTICESHIP EXPERIENCE 2   | Sep 09        |                 | 0   |           | 0    | 0 MC    |       | MCBU  | 0        |          |
|       | FM32           | APPRENTICESHIP EXPERIENCE 3   | Sep 09        |                 | 0   |           | 0    | 0 MC    |       | MCBU  | 0        |          |
|       | FM33           | APPRENTICESHIP EXPERIENCE 4   | Sep 09        |                 | 0   |           | 0    | 0 MC    |       | MCBU  | 0        |          |
|       | FM25           | ENGLISH 20F                   | Sep 09        |                 | 0   |           | 0    | 0 MC    |       | WITT  | 15       |          |
|       | FM26           | ENGLISH 30S TRANS             | Sep 09        |                 | 0   |           | 0    | 0 MC    |       | WITT  | 0        |          |
|       | FM15           | ENGLISH 40S CORE TRANS        | Sep 09 Jan 27 | 7:00-9:30       | 2.5 | хх        | 36   | 0 KE    | 203   | HUNK  | 15       |          |
|       | FM24           | ENGLISH 40S ELECTIVE - LANGUA | Sep 09        |                 | 0   |           | 0    | 0 MC    |       | MCBU  | 0        |          |
|       | FM17           | ESLADJUNCT416                 | Sep 09 Jan 27 | 7:00-9:30       | 2.5 | хх        | 36   | 0 MC    |       | TREV  | 15       |          |
|       | EM42           | MATU IN THE DEAL MATDLD       | Son 00 1an 27 | 6-20-0-20       | 2   | Y Y       | 98   | 1       |       | DANA  | 15       |          |
| Page: |                |                               |               |                 |     |           | _    |         |       |       |          |          |
| Read  | iy             |                               |               |                 |     |           |      |         |       |       |          |          |

Figure 19 Course List

| C - [0 | Course Sch        | ool Use Report]                           |        |        |       |               |               |       |             |        |      |
|--------|-------------------|-------------------------------------------|--------|--------|-------|---------------|---------------|-------|-------------|--------|------|
| Eile   | <u>E</u> dit ⊻iew | <u>T</u> ools <u>W</u> indow <u>H</u> elp |        |        |       |               |               |       |             |        |      |
| • 6    | 3 🔎 🗖             | 10 🔛 90% 🔻 Close                          | ₩ -    | fill 8 | (m -  | 2.            |               |       |             |        |      |
| _      |                   |                                           | -      | -      |       |               |               | _     |             | _      | -    |
|        |                   |                                           |        |        |       |               |               |       |             |        |      |
|        |                   |                                           |        |        |       |               |               |       |             |        |      |
|        |                   |                                           |        |        |       |               |               |       |             |        |      |
|        | A                 | Contraine Baardine                        |        |        | Sch   |               | free Kill D   |       | ACT         | 2001   | DE . |
|        | Li Li             | lecime Affair                             |        |        | oun   | 001036        | IOI: KILD     | UNANE | 451         | 2002   | 2F   |
|        |                   |                                           |        |        | Cnten | a: School=KE  |               |       |             |        |      |
|        | Crsld             | Title                                     | Start  | End    | No.   | Day(s)        | Time          | Room  | Facility    | Tchr S | Stat |
|        | FM09              | CARPENTRY 41G                             | Sep 6  | Jan 27 | 55    | Mon, Wed, Fri | 8:30 A.M10:30 |       | WCOD SHOP   | UNRA   | G    |
|        | FM15              | ENGLISH 40S CORE TRANS                    | Sep 9  | Jan 27 | 36    | Mon, Wed      | 7:00-9:30     | 203   |             | HUNK   | G    |
|        | FD15              | ACCOUNTING B11A/191                       | Sep 10 | Nov7   | 18    | Tue,Thu       | 7:00-9:30     |       |             | RRC    | G    |
|        | FD16              | ACCOUNTING B11A/291                       | Sep 10 | Nov7   | 9     | Tue,Thu       | 7:00-9:30     |       |             | RRC    | G    |
|        | FD17              | AGCOUNTING B11A/391                       | Sep 10 | Nov7   | 18    | Tue,Thu       | 7:00-9:30     |       |             | RRC    | C    |
|        | FM21              | SOFTWARE APPLICATIONS 30S                 | Sep 10 | Jan 23 | 36    | Tue,Thu       | 7:00-9:30     | 121   |             | WILJ   | G    |
|        | FM22              | CARPENTRY 41G                             | Sep 13 | Jan 24 | 18    | Fri           | 6:45-9:15     |       | WCOD SHOP   | LŒA    | G    |
|        | FM22X             | CARPENTRY 41G                             | Sep 14 | Jan 25 | 18    | Sat           | 9:15 A.M11:45 |       | WCOD SHOP   | LŒA    | G    |
|        | FD2 1             | NON-VIOLENT CRISIS INTERVENTI             | Sep 17 | Sep 26 | 2     | Tue,Thu       | 6:30-9:30     |       | LIFE SKILLS | KOVA   | G    |
|        | FG13              | WRITING CHILDREN'S FICTION                | Sep 17 | Oct 22 | 6     | Tue           | 7:00-9:00     |       |             | NART   | C    |
|        | FF02              | CABINETMAKING & FURNITURE BU              | Sep 18 | Oct 2  | 3     | Wed           | 7:00-9:30     |       | WOOD SHOP   | DEBO   | 10   |
|        | FD23              | HELPING CHILDREN LEARN IN A S             | Sep 19 | Nov21  | 10    | Thu           | 6:30-9:30     |       |             | UOFW   | W    |
|        | FA18              | "SMART HOME" NETWORKS                     | Sep 24 | Oct 15 | 4     | Tue           | 7:00-9:00     |       |             | HEBE   | C    |
|        | FA05              | ACCESS 2000: BASIC CONCEPTS               | Sep 25 | Oct 30 | 6     | Wed           | 7:00-10:00    |       |             | HARR   | G    |
|        | FA19              | ADDING "BELLS & WHISTLES" TO              | Sep 25 | Sep 25 | 1     | Wed           | 6:30-9:30     |       |             | KURZ   | W    |
|        | FE0 1             | BIRDWATCHING & BIRD FEEDING               | Sep 25 | Sep 25 | 1     | Wed           | 7:00-9:30     |       |             | VERS   | W    |
|        | FF12              | ELECTRICAL WIRING                         | Sep 25 | Nov6   | 7     | Wed           | 7:00-9:30     |       |             | FEHW   | 10   |
|        | FF13              | PLUMBING                                  | Sep 26 | Nov7   | 7     | Thu           | 7:00-10:00    |       |             | CHEG   | 10   |
|        | FY21              | EXPLORING ELECTRONICS                     | Sep 28 | Nov2   | 6     | Sat           | 9:00 A.M11:30 |       |             | KURZ   | G    |
|        |                   |                                           |        |        |       |               |               |       |             | KI DD  |      |

Figure 20 School Use (list)

#### ..... ▶ Teachers

| 📽 Adminware - [Teachers]                                                                                                    | _ 8 >        |
|----------------------------------------------------------------------------------------------------|--------------|
| 🐵 Eile Edit View Insert Format Records Iools Window Help                                                                                                    | _8           |
| 📫 🕺 🖻 🖻 🕫 🖉 🛃 🍞 🛅 🍸 🏘 🐴 📧 🔸 🕨 🕨 🕸 🔕 💷 👬 🕸 🖓 💷                                                                                                    |              |
| TchĮd       HARR       Jump:       Phone       ¥ 586-3147         Business       ¥ 586-3226       Ext       S         Last name       Harris       Cell phone       ¥         First name       Robin       Fax       ¥         Address       770 Inkster Blvd       Email       Inharris@adminware.ca       E-mail         City       WINNIPEG       ¥       Prov       MB ¥       Pcode       R2W 0L5       Type       R       ¥ Status       G       ¥ Returning       Y<       Merge         Payroll       Courses (current - 2002F - term)       Meeting Dates       Courses taught       Course Interests | aye<br>sport |
| SalType         R •           SIN         EmpNo           PayTo         Flat \$           SalNote         Percent                                                                                                    |              |
| Record: 14 4 117 • • • • • • • • • • • • • • • • • •                                                                                                    |              |
| Todetor Au                                                                                                    |              |

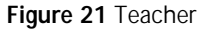

- bottom of half of screen has 5 tabs: ►
  - \* payroll

  - \* current term's courses taught \* detailed current term's meeting dates
  - \* all courses ever taught
  - \* other course interests

|   | Crsld | Title                            | DateSta  | t Weeks | School | Stat |       |
|---|-------|----------------------------------|----------|---------|--------|------|-------|
| I | FA05  | ACCESS 2000: BASIC CONCEPTS      | 25-Sep-0 | 2 6     | KE     | G    | l cou |
| F | A13   | BASIC WEB DESIGN USING FRONTPAGE | 08-Oct-0 | 2 3     | KE     | G    |       |
|   |       |                                  |          |         |        |      | cou   |
|   |       |                                  |          |         |        |      | scre  |
|   |       |                                  |          |         |        |      |       |
|   |       |                                  |          |         |        |      |       |
|   |       |                                  |          |         |        |      |       |

Figure 22 Current term's courses taught by teacher

**Teacher Reporting** 

| Adminware - [Teacher Report Criteria]                                                                                      | -                                                                                                    |  |
|----------------------------------------------------------------------------------------------------|----------------------------------------------------------------------------------------------------|--|
| 🖆   X 🖻 🛍 ∽   X X↓ 🏹 🎘    🚧 🎰   I                                                                                          |                                                                                                    |  |
| Teacher Report Criteria                                                                                                    | <u>D</u> o it                                                                                                    |  |
| Report Type                                                                                                    | Criteria                                                                                                    |  |
| O Staff list O Label                                                                                                    | Last name -                                                                                                    |  |
| C Engelope                                                                                                    | Ich Id                                                                                                    |  |
| O Courses (current term) O Bulk grail list                                                                                 | Type Saltype -                                                                                                    |  |
| Payroll Type                                                                                                    | Status 💌 Pay type 💌                                                                                                    |  |
| Blank weekly form (one month)     Range: crs start and DOW (est), current term     Range: teacher/course calendar (actual) | Merge code                                                                                                    |  |
| Start date Go courses only!                                                                                                | AINC ANREDUEN DUOLAS<br>ALIS AJISEBUTU KUNE (CONLEY<br>ALDE ALDEN LEAGH<br>ANDO ANDOW NAAVCY & ANDY<br>ARNO ARNOLD SHELLY<br>BALD BALDARO PAM<br>BALU BALUTA GREG |  |
| Sort                                                                                                    | BART BARTMANOVICH MONA<br>BASI BASILEVSKA FLORENCE                                                                                                    |  |
| C Last name C Employee number                                                                                              | BAYE BAYER LEWENA<br>BAYR BAYRAK MARILYN                                                                                                    |  |
| C Teacher status, name C Returning?, name                                                                                  | BEND BENDER BETTY                                                                                                    |  |
| Form View                                                                                                    |                                                                                                    |  |

Figure 23 Teacher report criteria

- several report types available ►
- additional options, sorting, and criteria options vary depending upon selected ► report type
- the 'group' criteria allows you to choose a random group of ► teachers: Shift-Click for a range; Ctrl-Click for individuals

| Ele Edit | yew : | [ools ∰n  | dow Hel | p                    |                         | Liei I             |            |           |                |       |        | _ 8      |
|----------|-------|-----------|---------|----------------------|-------------------------|--------------------|------------|-----------|----------------|-------|--------|----------|
| ·@)      |       |           | 90%     | * Slose 7            |                         | <u>a •   w .  </u> |            |           |                |       |        |          |
|          | ្ដីរ៉ | etime Aff | air     |                      |                         |                    | Staf       | fCours    | es             |       |        |          |
|          | Tchid | Lastnam   | •       | Firstname            | Phone                   | Work               | Start      | End       | Time           | Loc   | Room   | Facility |
|          | AND J | AND PE X  | FM29    | JANE TTE<br>SOFTWARE | 668-9615<br>AFPLICATION | 1 10 1             | 13-34p-02  | 24.Jan 73 | 6-45-0-15      | 104   |        | COMFUT   |
|          |       |           | FM23X   | SOFTWARE             | AFPLICATION             | 8 30 5             | 14-3ep-02  | 25-Jan-03 | 9:15 A.M-11:45 | 104   |        | COMFUT   |
|          | AUGS  | AUGUST    |         | SHARON               |                         |                    |            |           |                |       |        |          |
|          |       |           | FC 10   | YD GAFOR B           | BERNNERS                |                    | 18-3ep-02  | 20-Nov-02 | 6:00-7:30      | MC.   | GYM    |          |
|          |       |           | FC12    | YDGAFOR (            | ONTINUING D             | EGINNERS           | 12-2ep-02  | 20-Nov-02 | 7:45-0:15      | LOC . | 0/M    |          |
|          |       |           | FC11    | YD GAFOR E           | EGINNERS                |                    | 10-3ep-02  | 21-Nov-02 | 1:00-2:30      | MC.   | GYM    |          |
|          | BABI  | BABIAK    |         | NADINE               | 632-0108                |                    |            |           |                |       |        |          |
|          |       |           | FC04    | STEP AERO            | BICS                    |                    | 15-3ep-02  | 18-Nov02  | 7:00-8:00      | CP    | GI'M   | BENCHE   |
|          |       |           | Fron    | TALBOX WID           | REDIT                   |                    | 74 lep-02  | 28-NavlD  | 7-00-8-00      | NC:   | CirM.  | MATS     |
|          | BALJ  | BALJKAS   |         | OLLIE                | 338-8422                |                    |            |           |                |       |        |          |
|          |       |           | F 604   | OFTSFROM             | THE KITCHEN             |                    | 24.5ep-02  | 24-Sep-02 | 7:00-10:00     | CP    | HVI EC | CODMN    |
|          |       |           | F (603  | HORSD/OEL            | ARES FOR EN             | TERTAINING         | 13-Vov-02  | 13-Nov02  | 7:00-10:00     | CP    | H 4 EC | CODHIN   |
|          |       |           | F (402  | STEWS- A P           | WE POT MEAL             |                    | 19-Vine-02 | 15-Nmill  | 1030 AM-130    | CP    | HM FC  | CODEN    |
|          |       |           | F (01   | A BOWL OF            | SCUP                    |                    | 23-Vov-02  | 23-Nov-02 | 1030 A.M-130   | CP    | HVI EC | CODHIN   |
|          |       |           |         |                      |                         |                    |            |           |                |       |        |          |

Figure 24 Teacher course listing

► double-

#### Permanent Mailing List

| 🚆 Adminware - [P | ermanent Mailing List]                                          | _ 8 × |
|------------------|-----------------------------------------------------------------|-------|
| Eile Edit View   | Insert Format <u>R</u> ecords Iools <u>W</u> indow <u>H</u> elp | _ 8 × |
| ] 🖬   X 🖻 🛍      | ☞ ۇ↓ ¾ Ў 箇 ▽ 혀 ݨ↓ ዞ ◀ ▸ ▸ ▸ ♥ 🐨 Q 🗉 👬 @ C 🚋 오 🗉                 |       |
|                  |                                                                 |       |
| Last name        | PEACHELL <u>Save</u>                                            |       |
| First name       | MR. L. Beoot                                                    |       |
| Maistat          |                                                                 |       |
| Company          | BIRDS HILL SCHOOL                                               |       |
| Position         | PRINCIPAL                                                       |       |
| Address          | 3950 RALEIGH ST                                                 |       |
| City             | BIRDS HILL   Prov MB                                            |       |
| PCode            | ROE OHO                                                         |       |
| Phone            | Term added                                                      |       |
| Fax              | Mail list tune                                                  |       |
| Email            | E-mail Otv brochures reo'd O                                    |       |
|                  |                                                                 |       |
| ]                |                                                                 |       |
|                  |                                                                 |       |
|                  |                                                                 |       |
|                  |                                                                 |       |
|                  |                                                                 |       |
|                  |                                                                 |       |
| Record: I I      | 7 > > of 314                                                    |       |
| First Name       |                                                                 |       |

### Figure 25 Permanent Mailing List

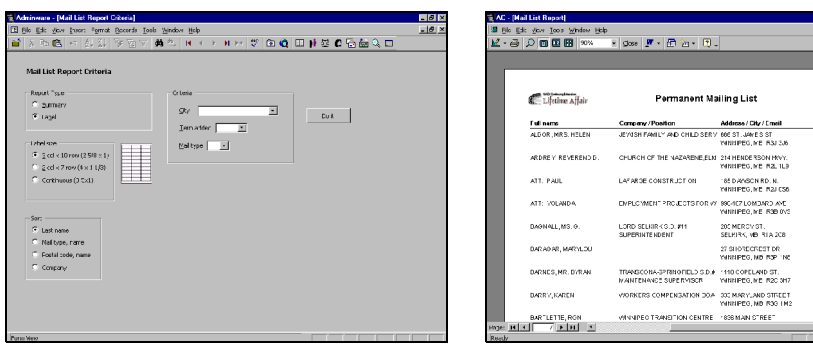

Figure 26 Mailing List Report Criteria

| Lifetime Affair     | Permanent Ma                                          | illing List                                  |                      |                      |
|---------------------|-------------------------------------------------------|----------------------------------------------|----------------------|----------------------|
| f ull nems          | Company/Position                                      | Address / City / Emeil                       | Ph.Tes 1             | woo / Term           |
| ALD OR , MRS. HELEN | JEVISH FAMILY AND CHILD SERV                          | 600 ST. JAVES ST<br>YMNINPEC, ME IRSJ 336    |                      | Serul every<br>V/93  |
| ARDREY REVERENDD.   | CHURCH OF THE NAZARENE, ELM                           | 214 HENDERSON HVV.<br>WINNPEG, WE RZ, 1L9    | 668-1217             | Church<br>1790       |
| ATT. PAUL           | LAFARGE CONSTRUCT ON                                  | 185 D AMSON RD. N.<br>YMNINPEG, ME IRQJ CS6  |                      | Eusè una<br>F95      |
| ATT: YOLANDA        | EMPLOYMENT PROJECTS FOR VI                            | 990-407 LOMDARD AMD<br>WININPEG, ME IR38 0V0 |                      | Eusiness<br>F96      |
| DA9NALL,MS. 0.      | LORD SELKIR (G.D. #11<br>SUPERINTE NDENT              | 200 MERCY ST.<br>SELFIRK, VB RIA 208         | 475-9740<br>482-3000 | F96                  |
| DARADAR, MARYLOU    |                                                       | 27 SHORECREST DR<br>YMNNPEG, MD POP INC      | 400-2102             | Out o' divisi<br>S94 |
| DARNES, MR. DVRAN   | TRANSCONA-SPRINGRELD S.D.#<br>IN ANTENANCE SUPERMISOR | 110 COPELAND ST.<br>WINNIPEG, WE R2C 3H7     | 224-1271             | r90                  |
| DARRY, KAREN        | WORKERS COMPENSATION DOA                              | 300 MARYLAND STREET<br>YNNNPEG, ND R30 TH2   |                      | Send every<br>1792   |
| 0.0215335.000       |                                                       | 1000 M NO 1000 102                           |                      | r oz                 |

#### Figure 27 Summary list

#### Schools

|         |                                                | ooisj                                                                                                    |                                                                                        |                                                                                                    |                                                                                                    |                                                                                                    |                                                                       | _ |
|---------|------------------------------------------------|----------------------------------------------------------------------------------------------------|----------------------------------------------------------------------------------------|----------------------------------------------------------------------------------------------------|----------------------------------------------------------------------------------------------------|----------------------------------------------------------------------------------------------------|-----------------------------------------------------------------------|---|
| Elle Ed | it ⊻iew I                                      | nsert F <u>o</u> rmat <u>R</u> ecord                                                                                                    | is <u>T</u> ools <u>V</u>                                                              | <u>V</u> indow <u>H</u> elp                                                                                                    |                                                                                                    |                                                                                                    |                                                                       | _ |
| X.      | h 🛍 🕨                                          | ○ 🛃 🕌 🦅 🏹                                                                                                    | V M                                                                                    | 🛝 K 🖌 🕨 M 🜬 💖 🏽 🕲                                                                                                    | 2 💷 👬 🤌                                                                                                    | 10 🕻 🔚 🖓 🗖                                                                                                    | 1                                                                     |   |
| Cod     | le KE                                          |                                                                                                    | -                                                                                      |                                                                                                    |                                                                                                    | Save                                                                                                    | 1                                                                     |   |
| Sch     | ool Kild                                       | onan East                                                                                                    |                                                                                        | _                                                                                                    |                                                                                                    | · · · · · · · · · · · · · · · · · · ·                                                                                                    | _                                                                     |   |
| ۵de     | iraee 845                                      | Concordia Ave                                                                                                    |                                                                                        |                                                                                                    |                                                                                                    | Report                                                                                                    | 1                                                                     |   |
| ~~~~    | 1033 1040                                      |                                                                                                    | <b>-</b> -                                                                             |                                                                                                    |                                                                                                    |                                                                                                    |                                                                       |   |
| Lity    | Į WIP                                          |                                                                                                    | Prov                                                                                   | IMB 📩                                                                                                    |                                                                                                    |                                                                                                    |                                                                       |   |
| PCo     | ode                                            |                                                                                                    |                                                                                        |                                                                                                    |                                                                                                    |                                                                                                    |                                                                       |   |
|         | _                                              |                                                                                                    |                                                                                        |                                                                                                    |                                                                                                    |                                                                                                    |                                                                       |   |
| Pho     | ine                                            |                                                                                                    | Em                                                                                     | iail 📗                                                                                                    | E-mail                                                                                                    |                                                                                                    |                                                                       |   |
| Con     | itact                                          |                                                                                                    | We                                                                                     | ebsite                                                                                                    |                                                                                                    |                                                                                                    |                                                                       |   |
| Cur     | rent Term                                      | (2002F) Usage S                                                                                                    | chool Faci                                                                             | lities                                                                                                    |                                                                                                    |                                                                                                    |                                                                       |   |
| Cur     | rent Term                                      | (2002F) Usage S                                                                                                    | chool Faci                                                                             | lities                                                                                                    | Detected                                                                                                    | Time                                                                                                    | Table                                                                 |   |
| Cur     | rent Term                                      | (2002F) Usage S                                                                                                    | chool Faci                                                                             |                                                                                                    | DateStart                                                                                                    | Time                                                                                                    | Tchld                                                                 | F |
|         | rent Term                                      | Facility                                                                                                    | chool Faci<br>Crsid<br>FF02                                                            | IRIES                                                                                                    | DateStart<br>18-Sep-02                                                                                            | Time<br>7:00-9:30                                                                                                    | Tchld<br>DEBO                                                         |   |
|         | rent Term                                      | (2002F) Usage S.<br>Facility<br>WOOD SHOP<br>WOOD SHOP                                                                                                    | Crsid<br>FF02<br>FF03<br>FM09                                                          | IRIES                                                                                                    | DateStart<br>18-Sep-02<br>09-Oct-02<br>06-Sep-02                                                                  | <b>Time</b><br>7:00-9:30<br>6:45-9:45<br>8:30.4 M =10:30                                                                                                    | Tchid<br>DEBO<br>DEBO<br>UNRA                                         |   |
|         | rent Term                                      | (2002F) Usage S<br>Facility<br>WOOD SHOP<br>WOOD SHOP<br>WOOD SHOP                                                                                                    | Chool Faci<br>Crsld<br>FF02<br>FF03<br>FM09<br>FM22                                    | Itties Title CABINETMAKING & FURNITURE BUIL CABINETMAKING & FURNITURE BUIL CARPENTRY 41G CARPENTRY 41G                                                                                                    | DateStart<br>18-Sep-02<br>09-Oct-02<br>06-Sep-02<br>13-Sep-02                                                     | Time<br>7:00-9:30<br>6:45-9:45<br>8:30 A.M10:30<br>6:45-9:15                                                                                                    | Tchid<br>DEBO<br>DEBO<br>UNRA                                         |   |
|         | Room                                           | (2002F) Usage S<br>Facility<br>WOOD SHOP<br>WOOD SHOP<br>WOOD SHOP<br>WOOD SHOP<br>WOOD SHOP                                                                                | Crsid<br>FF02<br>FF03<br>FM09<br>FM22<br>FM22X                                         | IRIES<br>CABINETMAKING & FURNITURE BUIL<br>CABINETMAKING & FURNITURE BUIL<br>CARPENTRY 410<br>CARPENTRY 410<br>CARPENTRY 410                                                                                                    | DateStart<br>18-Sep-02<br>09-Oct-02<br>06-Sep-02<br>13-Sep-02<br>14-Sep-02                                        | Time           7:00-9:30           6:45-9:45           8:30 A.M10:30           6:45-9:15           9:15 A.M11:45                                                             | Tchid<br>DEBO<br>DEBO<br>UNRA<br>LOEA                                 |   |
|         | Room                                           | (2002F) Usage S<br>Facility<br>WOOD SHOP<br>WOOD SHOP<br>WOOD SHOP<br>WOOD SHOP<br>WOOD SHOP                                                                                | Crsid<br>FF02<br>FF03<br>FM09<br>FM22<br>FM22X<br>FM21                                 | IRIES<br>CABINETMAKING & FURNITURE BUIL<br>CABINETMAKING & FURNITURE BUIL<br>CARPENTRY 41G<br>CARPENTRY 41G<br>CARPENTRY 41G<br>SOFTWARE APPLICATIONS 30S                                                                               | DateStart<br>18-Sep-02<br>09-Oct-02<br>06-Sep-02<br>13-Sep-02<br>14-Sep-02<br>10-Sep-02                           | Time<br>7:00-9:30<br>6:45-9:45<br>8:30 A.M10:30<br>6:45-9:15<br>9:15 A.M11:45<br>7:00-9:30                                                                                   | Tchid<br>DEBO<br>DEBO<br>UNRA<br>LOEA<br>LOEA<br>WILJ                 |   |
|         | <b>Room</b><br><b>Room</b><br>121<br>162       | (2002F) Usage S<br>Facility<br>WOOD SHOP<br>WOOD SHOP<br>WOOD SHOP<br>WOOD SHOP<br>WOOD SHOP<br>COMPUTER LAB                                                                | Crsid<br>FF02<br>FF03<br>FM09<br>FM22<br>FM22X<br>FM21<br>FM21<br>FA13                 | IRIES<br>Title<br>CABINETMAKING & FURNITURE BUIL<br>CABINETMAKING & FURNITURE BUIL<br>CARPENTRY 410<br>CARPENTRY 410<br>CARPENTRY 410<br>SOFTWARE APPLICATIONS 30S<br>BASIC WEB DESIGN USING FRONTP,                                    | DateStart<br>18-Sep-02<br>09-Oct-02<br>06-Sep-02<br>13-Sep-02<br>14-Sep-02<br>10-Sep-02<br>08-Oct-02              | Time<br>7:00-9:30<br>6:45-9:45<br>8:30 A.M10:30<br>6:45-9:15<br>9:15 A.M11:45<br>7:00-9:30<br>7:00-9:30                                                                      | Tchid<br>DEBO<br>DEBO<br>UNRA<br>LOEA<br>LOEA<br>WILJ<br>HARR         |   |
|         | <b>Room Room 1 1 1 1 1 1 1 1 1 1</b>           | Facility           WOOD SHOP           WOOD SHOP           WOOD SHOP           WOOD SHOP           WOOD SHOP           WOOD SHOP           WOOD SHOP           COMPUTER LAB | Chool Faci<br>FF02<br>FF03<br>FM09<br>FM22<br>FM22X<br>FM21<br>FA13<br>FM15            | Ittes Title CABINETMAKING & FURNITURE BUIL CABINETMAKING & FURNITURE BUIL CARPENTRY 416 CARPENTRY 416 CARPENTRY 416 SOFTWARE APPLICATIONS 30S BASIC WEB DESIGN USING FRONTP, ENGLISH 40S CORE TRANS                                     | DateStart<br>18-Sep-02<br>09-Oct-02<br>06-Sep-02<br>13-Sep-02<br>14-Sep-02<br>10-Sep-02<br>08-Oct-02<br>09-Sep-02 | Time           7:00-9:30           6:45-9:45           8:30 A.M10:30           6:45-9:15           9:15 A.M11:45           7:00-9:30           7:00-9:30                     | Tchid<br>DEBO<br>DEBO<br>UNRA<br>LOEA<br>LOEA<br>WILJ<br>HARR<br>HUNK |   |
| Cur     | Room<br>Room<br>121<br>162<br>203<br>ecord: I4 | (2002F) Usage S<br>Facility<br>WOOD SHOP<br>WOOD SHOP<br>WOOD SHOP<br>WOOD SHOP<br>WOOD SHOP<br>COMPUTER LAB                                                                | Crsid<br>FF02<br>FF03<br>FM09<br>FM22<br>FM22X<br>FM21<br>FA13<br>FM15                 | Itties<br>Title<br>CABINETMAKING & FURNITURE BUIL<br>CABINETMAKING & FURNITURE BUIL<br>CARPENTRY 41G<br>CARPENTRY 41G<br>CORPENTRY 41G<br>SOFTWARE APPLICATIONS 30S<br>BASIC WEB DESIGN USING FRONTP,<br>ENGLISH 40S CORE TRANS<br>f 35 | DateStart<br>18-Sep-02<br>09-Oct-02<br>06-Sep-02<br>13-Sep-02<br>14-Sep-02<br>10-Sep-02<br>08-Oct-02<br>09-Sep-02 | Time           7:00-9:30           6:45-9:45           8:30 A.M10:30           6:45-9:15           9:15 A.M11:45           7:00-9:30           7:00-9:30           7:00-9:30 | Tchid<br>DEBO<br>DEBO<br>UNRA<br>LOEA<br>LOEA<br>WILJ<br>HARR<br>HUNK |   |
| Cur     | Room<br>Room<br>121<br>162<br>203<br>ecord: 14 | (2002F) Usage S<br>Facility<br>WOOD SHOP<br>WOOD SHOP<br>WOOD SHOP<br>WOOD SHOP<br>COMPUTER LAB<br>I 1                                                                      | Crsid<br>FF02<br>FF03<br>FM09<br>FM22<br>FM22X<br>FM21<br>FM21<br>FM21<br>FM21<br>FM15 | IRIES<br>TILE<br>CABINETMAKING & FURNITURE BUIL<br>CABINETMAKING & FURNITURE BUIL<br>CARPENTRY 41G<br>CARPENTRY 41G<br>CARPENTRY 41G<br>SOFTWARE APPLICATIONS 30S<br>BASIC WEB DESIGN USING FRONTP,<br>ENGLISH 40S CORE TRANS<br>f 35   | DateStart<br>18-Sep-02<br>09-Oct-02<br>06-Sep-02<br>13-Sep-02<br>14-Sep-02<br>10-Sep-02<br>08-Oct-02<br>09-Sep-02 | Time           7:00-9:30           6:45-9:45           8:30 A.M10:30           6:45-9:15           9:15 A.M11:45           7:00-9:30           7:00-9:30                     | Tchid<br>DEBO<br>DEBO<br>UNRA<br>LOEA<br>LOEA<br>HARR<br>HUNK         |   |
| Cur     | Room<br>121<br>121<br>162<br>203<br>ecord: 14  | (2002F) Usage S<br>Facility<br>WOOD SHOP<br>WOOD SHOP<br>WOOD SHOP<br>WOOD SHOP<br>COMPUTER LAB                                                                             | Crsid<br>FF02<br>FF03<br>FM09<br>FM22<br>FM22X<br>FM21<br>FM21<br>FA13<br>FM15         | IRIES<br>TILE<br>CABINETMAKING & FURNITURE BUIL<br>CABINETMAKING & FURNITURE BUIL<br>CARPENTRY 410<br>CARPENTRY 410<br>CARPENTRY 410<br>SOFTWARE APPLICATIONS 308<br>BASIC WEB DESIGN USING FRONTP,<br>ENGLISH 40S CORE TRANS<br>f 35   | DateStart<br>18-Sep-02<br>09-Oct-02<br>06-Sep-02<br>13-Sep-02<br>14-Sep-02<br>10-Sep-02<br>08-Oct-02<br>09-Sep-02 | Time           7:00-9:30           6:45-9:45           8:30 A.M10:30           6:45-9:15           9:15 A.M11:45           7:00-9:30           7:00-9:30           7:00-9:30 | Tchid<br>DEBO<br>DEBO<br>UNRA<br>LOEA<br>LOEA<br>WILJ<br>HARR<br>HUNK |   |
| R       | Room<br>121<br>122<br>203<br>ecord: 14         | (2002F) Usage S<br>Facility<br>WOOD SHOP<br>WOOD SHOP<br>WOOD SHOP<br>WOOD SHOP<br>WOOD SHOP<br>COMPUTER LAB                                                                | CrsId<br>FF02<br>FF03<br>FM09<br>FM22<br>FM21<br>FM21<br>FM21<br>FM15<br>FM15<br>o     | IRIES TILE CABINETMAKING & FURNITURE BUIL CABINETMAKING & FURNITURE BUIL CARPENTRY 416 CARPENTRY 416 CARPENTRY 416 SOFTWARE APPLICATIONS 308 BASIC WEB DESION USING FRONTP, ENGLISH 40S CORE TRANS f 35                                 | DateStart<br>18-Sep-02<br>09-Oct-02<br>06-Sep-02<br>13-Sep-02<br>14-Sep-02<br>08-Oct-02<br>09-Sep-02              | Time           7:00-9:30           6:45-9:45           8:30 A.M10:30           6:45-9:15           9:15 A.M11:45           7:00-9:30           7:00-9:30                     | Tchid<br>DEBO<br>UNRA<br>LOEA<br>LOEA<br>WILJ<br>HARR<br>HUNK         |   |

Figure 28 Schools

- bottom half of screen has 2 tabs: ►

  - \* current term's usage (course listing)\* school facilities available at this school

|   | Room  | FType | Capacity |  |
|---|-------|-------|----------|--|
|   | GYM   | G     | 250      |  |
|   | HMEC  | Н     | 50       |  |
|   | THEAT | Т     | 250      |  |
|   | 9     | С     | 35       |  |
|   | WOODS | Р     | 75       |  |
| * |       |       |          |  |
|   |       |       |          |  |

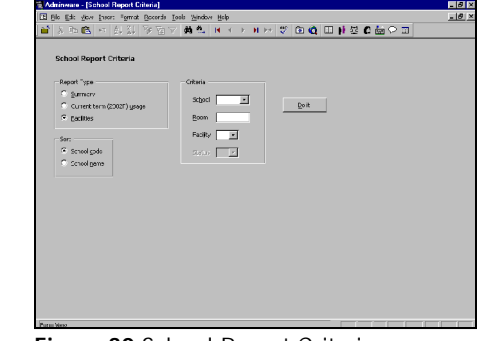

Figure 30 School Report Criteria

Figure 29 School facilities

# Today's Classes (F4)

| 📽 Adminware - [Sche  | duled classes on 07-Oct-02]                                                    |                   |                 | _ 8 × |
|----------------------|--------------------------------------------------------------------------------|-------------------|-----------------|-------|
| 🕄 File Edit View In: | sert F <u>o</u> rmat <u>R</u> ecords <u>T</u> ools <u>W</u> indow <u>H</u> elp |                   |                 | X     |
| 🖆   X 🖻 🛍 🗠          | ) \$1 \$1 🕉 Ta 🗸 🛤 🛝 🛤 🔹                                                       | N 🕅 👯 🖏           | 💷 👬 🕸 🕻 🔓 🔚 🔍 💷 |       |
| Classes scheduled    | to meet on: 07-Oct-02 I () (days) (week                                        |                   | ⊆lose           |       |
| Sch Course           | (                                                                              | Teacher           | Room Stat Time  |       |
| ATHLONE SCHOOL       |                                                                                |                   |                 |       |
| AT FFT5              | PILATES                                                                        | COLLINS, PAULETTE | G 5:00 - 6:00   |       |
|                      |                                                                                |                   |                 |       |
| BANNATYNE SCHOOL     |                                                                                | THE OUT ACCOC     | G 7.00 0.00     |       |
| BA FFI14             | TAUIST TAI CHI - The 1st Section                                               | TAI CHI ASSUC.,   | G 7:00 - 8:00   |       |
| JOHN TAVLOR SCHO     | 001                                                                            |                   |                 |       |
| JT FC014             | M/S OFFICE - PRODUCTIVITY SKILLS                                               | WENTZ, SHANNON    | G 7:00 - 10:00  |       |
|                      |                                                                                |                   |                 |       |
| JAMESWOOD SCHOOL     |                                                                                |                   |                 |       |
| JW FCA29             | TAXICAB DRIVER TRAINING - EVENING                                              | FUGLER, BILL      | G 5:30 - 9:30   |       |
|                      |                                                                                |                   |                 |       |
| STURGEON CREEK O     | COLL.                                                                          |                   |                 |       |
| SC FCA18             | >CONFLICT RESOLUTION                                                           | CONNELL, DAVE     | G 7:00 - 10:00  |       |
| SC FUA2              | PILUT TRAINING GROUND SCHOOL - PRI                                             | . FLYING, COLOURS | G 6:30 - 9:30   |       |
| SC FCA25             | OFFICE PROCEDURES - (SECRETARIAL C                                             | BAYRAK, MARILYN   | G 6:30 -9:30    |       |
| SC FCA27             | >VETERINARY HOSPITAL/OFFICE ASST. 1                                            | PELECHATY, KAREN  | G 9:00 - 2:00   |       |
| SC FCA27             | >VETERINARY HOSPITAL/OFFICE ASST. 1                                            | LINDSAY, BRANDY   | G 9:00 - 2:00   |       |
| SC FCA7              | DENTAL OFFICE ADMINISTRATOR                                                    | HABIB, VERONICA   | G 6:30 - 9:30   |       |
| SC FD020             | >CREAMS, LOTION & BATH PRODUCTS                                                | PATON, TANNIS     | G 6:30 - 9:30   |       |
|                      |                                                                                |                   |                 |       |
|                      |                                                                                |                   |                 |       |
|                      |                                                                                |                   |                 |       |
|                      |                                                                                |                   |                 | _     |
| + school change      | > First night<br>< Dectmened First night                                       | + teacher change  | + status change |       |
| + date change        | < Postponea, rirst night                                                       |                   |                 |       |
|                      |                                                                                |                   |                 |       |
|                      |                                                                                |                   |                 |       |
| Form View            |                                                                                |                   |                 |       |
| I OTH VIEW           |                                                                                |                   |                 |       |

Figure 31 Classes Scheduled 'Today'

- press F4 from anywhere to view classes scheduled to meet today ►
- change date from drop-down list or previous/next days/weeks or via pop-up ► calendar

#### ▶ Calendar

Calendar displays different information depending upon how it was activated:

- Shift-F5 from anywhere displays standard calendar
- calendar from the Course Meeting Dates module highlights all course meeting dates (illustrated at right)
- calendar from the Teacher Meeting Dates ► module highlights all teacher meeting dates
- holidays displayed in green; course/teacher ► meeting dates highlighted in blue; today's date appears as 'button'
- view previous/next month ►
- double-click on any date to view all courses scheduled to meet on that date (see image on previous page)

# Edit/Saved records

As soon as you begin typing in a field in a record, that record is locked and editing begins. The icon in the left hand bar (called the *record selector*) on the form changes from a black triangle to a pencil. As long as the pencil icon is present, the data for this record has not been saved moving to another record or clicking the Save button on the form will save the data.

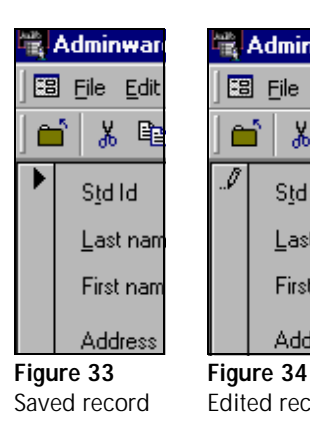

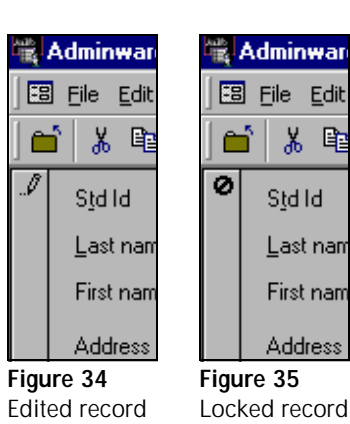

# ■ Look-Up Tables

User-defined coded look-up tables used by the various drop-down lists throughout the program.

each 'radio'
 button
 displays a
 different table
 for user defined
 adding/editing

| Adminware - [Code     | d Look-up Tables]                             |                                                                    | - 8 |
|-----------------------|-----------------------------------------------|--------------------------------------------------------------------|-----|
| Eile Edit View In:    | sert F <u>o</u> rmat <u>R</u> ecords <u>T</u> | ools <u>Wi</u> ndow <u>H</u> elp                                   | - 8 |
| 🖆   X 🖻 🛍   🕫         | ) St St 🗟 🖉 🛆                                 | 7 👪 🕾   H 🔸 🕨 H 🖂 🖤 😰 🔕 💷 👬 🕸 🕼 🔍 🕮 🔄                              |     |
| Coded Look-up T       | ables                                         |                                                                    |     |
| Table                 |                                               | System deladits                                                    | 1   |
| General               | Mail list                                     | Division Receipting Logo Images                                    |     |
| C Area code<br>C City | С туре                                        | Current Term 2002F  Save                                           |     |
| C Province            | Schools<br>C Facility type                    | Division River East School Division No. 9                          |     |
| Student               |                                               | Address 770 Inkster Blvd                                           |     |
| C Source              | Defaults                                      | City WINNIPEG   Prov MB                                            |     |
| Course                | G System<br>C User                            | PCode R2W 0L5<br>Phone 204 566-3226                                |     |
| Teacher               | C Terms                                       | Website http://www.resd-conted.com/view/RESD/index.cfm?CFID=28783; |     |
| C Status              | <ul> <li>Eninglys</li> </ul>                  | Email rhanis@adminware.ca Browse web                               |     |
| С туре                |                                               | Principal Robin Harris                                             |     |
|                       |                                               | Department of Education                                            |     |
|                       |                                               | Division # 1234 Default City Winnipeg                              |     |
|                       |                                               | School # 1234 Default Prov MB                                      |     |
|                       |                                               |                                                                    |     |
|                       |                                               |                                                                    |     |
|                       |                                               |                                                                    |     |
| Form View             |                                               |                                                                    |     |

Figure 36 Coded Look-up Tables

# **Users**

 define options and security levels for each program user

|    | Jserld Z         | z             | Mod    | ules                                        | Security le         | vels    |               |       |                 |          |        |       |
|----|------------------|---------------|--------|---------------------------------------------|---------------------|---------|---------------|-------|-----------------|----------|--------|-------|
| ι. | Jser name 🛛 🖡    | obin Harris   | - Ope  |                                             | Student             | 5       | Teacher       | 5     | LookUp          | 5        |        | Sav   |
| F  | Password         | 18304         |        |                                             | Fees                | 5       | Payroll       | 5     | Report          | 5        |        |       |
| T  | erm 2            | 002F 💌        | ,      |                                             | Course              | 5       | MailList      | 5     | Security        | 5        |        |       |
| 6  | mail/Outlook :   | version 2000  | C      | <ul> <li>student</li> <li>course</li> </ul> |                     |         |               | ,     |                 | ,        |        |       |
|    | ninter susilable | 2 Roth        | T      | teacher                                     | 0                   |         |               |       | adit add dale   |          |        |       |
|    |                  |               | м      | - mail list<br>- schools                    | 1 · look or         | nly (no | edits)        | 5.    | full access     | NC.      |        |       |
|    | receips printing |               | L      | <ul> <li>look up tables</li> </ul>          | 2 - editing         | (no ac  | id/delete)    |       |                 |          |        |       |
|    | nvelope printi   | ig/ None 💌    |        |                                             | 3 - editan          | d add   | (no delete)   |       |                 |          |        |       |
| E  | nvelopes:        | Preview first | Anvick | vanges to "Modules" or "                    | ecurity' requires l | the us  | er to sign in | again | in order to see | the n    | ew val | ues   |
| U  | er list          |               | Dennel | Torres Or contract                          | 0.11-12/            | D4-     | Deserved      |       | DelutDisent     | Ctut     | E      | 0 1   |
| ╟╸ | 77               | Robin Harris  | PSW0   | 2002F                                       | 2000                | PU      | Receipt       | N     | V               | Sta<br>5 | Fee    | UIS 1 |
| Ľ  |                  |               |        |                                             | 1000                |         |               |       |                 |          |        |       |
|    |                  |               |        |                                             |                     |         |               |       |                 |          |        |       |
|    |                  |               |        |                                             |                     |         |               |       |                 |          |        |       |
|    |                  |               |        |                                             |                     |         |               |       |                 |          |        |       |
|    |                  |               |        |                                             |                     |         |               |       |                 |          |        |       |
|    |                  |               |        |                                             |                     |         |               |       |                 |          |        |       |
|    |                  |               |        |                                             |                     |         |               |       |                 |          |        |       |
|    |                  |               |        |                                             |                     |         |               |       |                 |          |        |       |

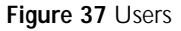

| <br> |    |      |      |   | <br> |
|------|----|------|------|---|------|
| Ke   | ys | stro | okes | 5 |      |

| Standard Access keystrokes |                                                                |  |  |  |  |
|----------------------------|----------------------------------------------------------------|--|--|--|--|
| Tab                        | move forward from field to field (Shift-Tab to move backwards) |  |  |  |  |
| Shift-F2                   | 'zoom'/view all contents of current field                      |  |  |  |  |
| F5                         | refresh screen                                                 |  |  |  |  |
| F7                         | spell check (should select desired text first)                 |  |  |  |  |
| F8                         | extend select                                                  |  |  |  |  |
| F9                         | refresh list/combo box                                         |  |  |  |  |
| Shift-F9                   | requery underlying tables                                      |  |  |  |  |
| Ctrl-F                     | find (in virtually any field on a 'main' form)                 |  |  |  |  |
| Ctrl-;                     | Today's date                                                   |  |  |  |  |

Don't forget to use the *Alt-keystroke* shortcut keys as well!. For example, Alt-S from any input form will select the Save button; Alt-R will invoke the Report module; Alt-W will pull-down the Window menu (useful to switch between any open modules).

| Find and Re         | place       | ? ×              |
|---------------------|-------------|------------------|
| Find                | Replace     |                  |
| Fi <u>n</u> d What: | Harris      | Eind Next Cancel |
| Look In:            | Last name   |                  |
| Matc <u>h</u> :     | Whole Field | <u>M</u> ore >>  |

Figure 38 Standard Access Find dialog box

# What's New?

These are features/new items found in the Windows version of  $Adminware^{TM}$  versus those found in the DOS version:

### Students

- one student, all courses grouped together
- new fields: mail status, e-mail, cell phone
- more how and source codes

### Courses

- option to display all previous courses or specific term
- new field: minimum for a Go

# Fees

- unlimited fees per course
- new fields: category, reference, exp date

# Teachers

- all previous courses taught available
- new field: e-mail, cell phone
- new course interest table

# **Mail List**

new fields: mail status, e-mail, cell phone, website URL

# School

► new fields: e-mail, website URL

# General

- multiple forms (modules) open at the same time
- e-mail buttons from student, teacher, and mail list invoke e-mail program
- print preview of all reports
- reports can print images
- reporting: multiple criteria options available
- cut and paste between any other Windows application

# **About Adminware Corporation**

Adminware is a Manitoba-based computer consulting company owned by Robin Harris. Robin has been supplying customized database solutions since 1986. Initially this was done in the DOS environment using dBase as the underlying database structure. Since 1999, this database work has been done in Microsoft Access.

In addition to providing customized Microsoft Access database solutions, Robin develops websites and provides computer courses in WordPerfect, Access, FrontPage, and Outlook 2000.

Other database applications that Adminware has created include *The Church*  $Executive^{TM}$ , non-profit solutions, and administrative analysis tools for school divisions. Some of Adminware's clients with customized database solutions include:

- · International Wildlife Adventures (tours to Churchill and beyond)
- · St. James-Assiniboia School Division (marks analysis)
- · Seven Oaks School Division (journal/periodicals)
- The Variety Club of Manitoba
- The Manitoba Lung Association
- Saskatoon Stamp Centre

As well, Robin is very prominent in the world of Canadian philately:

- $\cdot \;$  he has published seven books devoted to the modern-era stamps of Canada
- $\cdot\;$  he is the webmaster for The Royal Philatelic Society of Canada
- his award-winning website contains specialized information devoted to the stamps of Canada, USA, and the Great Britain 'Machins'
- he is currently the editor of the *Corgi Times*, a bi-monthly journal of the Elizabethan II Study Group (specializing in the stamps of Canada issued during the reign of Queen Elizabeth II)